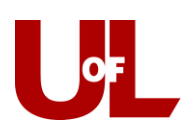

## **CardSmart Training**

## Adding an Advising Report to a Student's Profile (For a Student without an Appointment)

ADVISOR REPORT FOR TEST STUDENT

Appointment Details

- 1. When a student meets with you and does not have an appointment, the appropriate way to add an advising report is by visiting the student's profile and selecting **Report on Advising Appointment**.
- 2. Enter the **Reason(s)** for the appointment. You may list multiple reasons your unit should help you understand how to use reasons.
- 3. Enter the **Meeting Type** and **Location**. *You can ignore the Course dropdown; that value is there for recording tutoring visits.*
- If you open the Advising Report when the appointment begins, the Arrived time will record for you; similarly, if you complete and save the note upon the end of the appointment, the Departed time will record automatically as well. Otherwise you must enter these manually.
- 5. Within the Appointment Summary field, enter your visit notes.
- 6. Save the Report when finished; this will log the student's departed time. If you are new to saving reports, then check the time arrived and departed for accuracy.
- 7. The report will now be entered on

the student's **Reports/Notes** tab for future reference. **Advisor Reports** are all documented together further down the page under this tab.

| Adviso                 | dvisor Reports 🝷 |        |           |               |                            |         |
|------------------------|------------------|--------|-----------|---------------|----------------------------|---------|
| DATE                   | REPORT FILED ON  | COURSE | FOLLOW-UP | MEETING TYPES | SUMMARY                    |         |
| 07/27/2017 12:30<br>PM | 07/27/2017       |        |           | Face-to-Face  | Details of the appointment | Details |

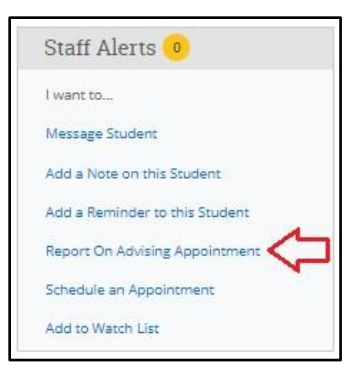

| An appointment will be created after you submit this<br>report.                      | Developed a plan to get back on track with FP (<br>Appointment Summary | ∋Yes ⊖ No ⊖ N/A  |  |  |
|--------------------------------------------------------------------------------------|------------------------------------------------------------------------|------------------|--|--|
| × AA Career Planning                                                                 | B I   ﷺ ■ ¬ ★ →                                                        |                  |  |  |
| 😠 AA Add/Change Major/Minor                                                          |                                                                        |                  |  |  |
| Meeting Type:                                                                        | Details of the appointment go here.                                    |                  |  |  |
| × Face-to-Face                                                                       |                                                                        |                  |  |  |
| Course:                                                                              |                                                                        |                  |  |  |
| Date of visit:                                                                       | UofL Best Practice                                                     |                  |  |  |
| 07/27/2017                                                                           |                                                                        |                  |  |  |
| Location:                                                                            | Advisor Time (Arrived & Departed) should                               | d                |  |  |
| Business                                                                             | match the scheduled time for the appoint                               | tment.           |  |  |
| Attendees                                                                            |                                                                        |                  |  |  |
| Katie Etheridge                                                                      | <b>Student Time</b> (Arrived & Departed) should                        | d                |  |  |
| Advisor, Student                                                                     | Student Time (Arrived & Departed) shoul                                | a                |  |  |
| Attended                                                                             | reflect the actual appointment length.                                 |                  |  |  |
| Arrived: 12:30 PM Departed: 1:00 PM                                                  |                                                                        |                  |  |  |
| Test Student - 1248241<br>Mathematics - BS (MATHBS)                                  |                                                                        |                  |  |  |
| Attended                                                                             |                                                                        |                  |  |  |
| Arrived: 12:32 PM Departed: 12:55 PM                                                 |                                                                        |                  |  |  |
| Suggested Followup                                                                   |                                                                        |                  |  |  |
| This will be saved on the report as a suggestion. No<br>appointment will be created. |                                                                        |                  |  |  |
| Date: Time:                                                                          |                                                                        |                  |  |  |
|                                                                                      |                                                                        | Save this Report |  |  |

Report Details For Test Student